# **3D SCAN POUR PERSONNALISER LES TÊTES DE JOUEURS DE KICKER** (kinect et meshmixer)

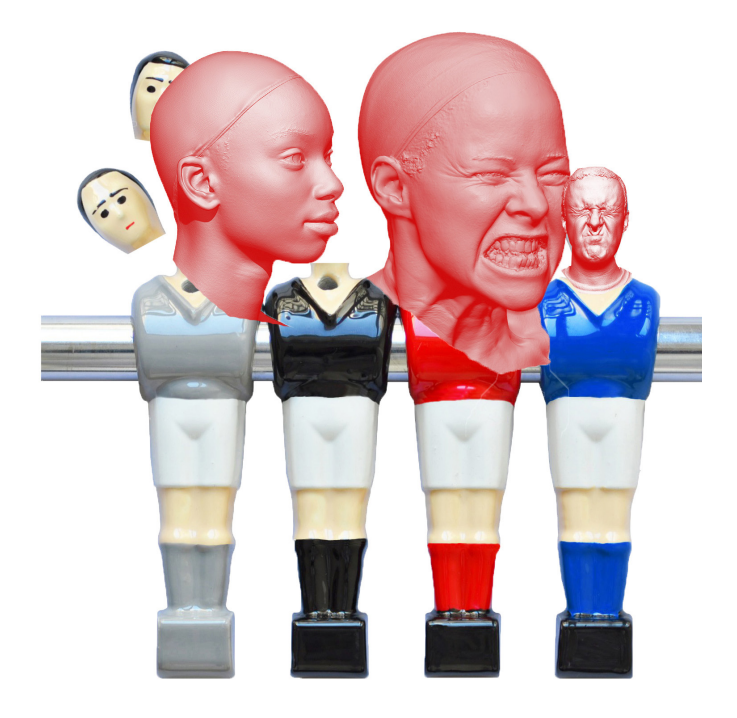

## MATÉRIEL:

UNE KINECT XBOX ( GENERATION 1) UNE CHAISE SUR ROULETTES UN ORDI + PUISSANTE CARTE GRAPHIQUE UNE SOURIS UNE IMPRIMANTE 3D

LOGICIELS: RECONSTRUCTME (WINDOWS OU LINUX) MESHMIXER CURA (POUR IMPRIMER EN 3D)

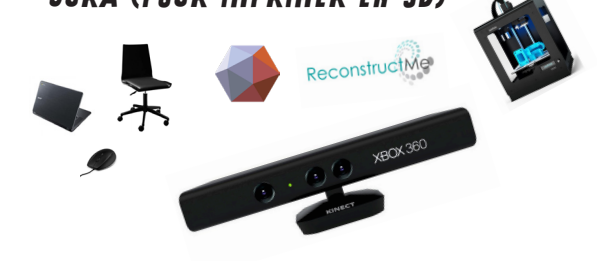

## ÉTAPE 1: LE 3D SCANNING

A. POSITIONNE LA KINECT FACE À TOI SUR UN ENDROIT STABLE

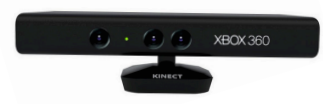

B. POSITIONNE L'ORDINATEUR À COTÉ DE LA KINECT POUR VISUALISER LE SCANNING

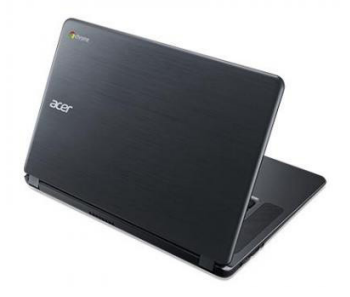

C. RESTE BIEN DROIT SUR LA CHAISE ET TOURNE UN TOUR SUR TOI-MÊME LE PLUS LENTEMENT POSSIBLE

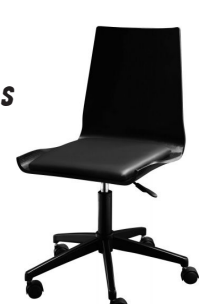

D. VEILLE À ATTACHER TES CHEVEUX ET À RETIRER TES LUNETTES DE VUES (LA CAMERA NE DETECTERA PAS)

۲

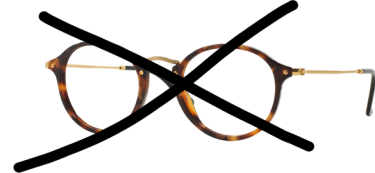

۲

۲

2

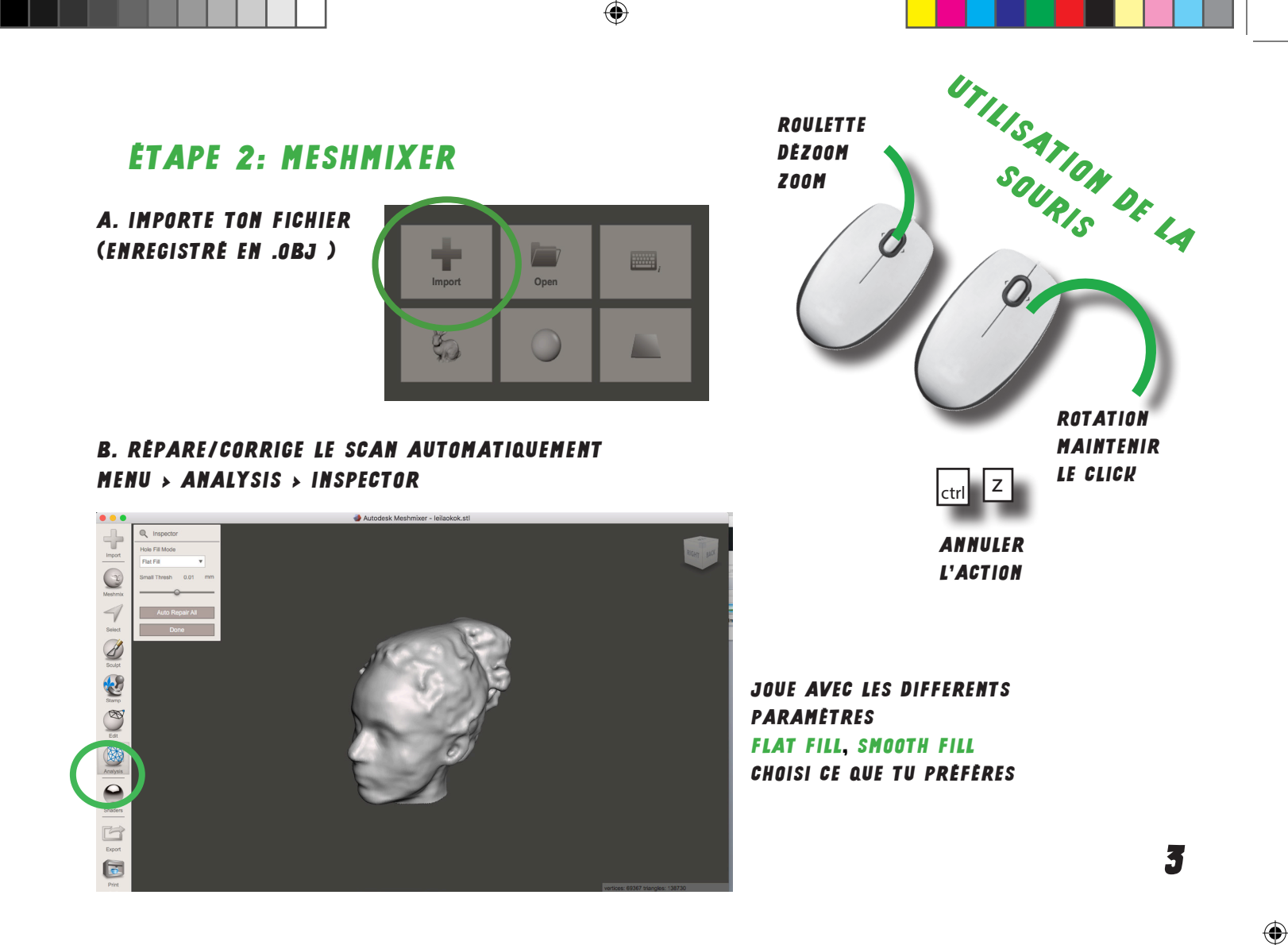

## C. COUPE/AJUSTE POUR CRÉER UN BUSTE MENU > EDIT > PLANE CUT

۲

DÉPLACE LA GRILLE DE DÉCOUPE EN CLIQUANT SUR LES FLÈCHES D'AXES

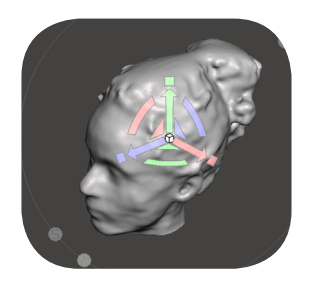

ATTENTION: SI TU CLIQUES SUR LE PETIT CARRÉ, TU DÉFORMES LE MODÈLE

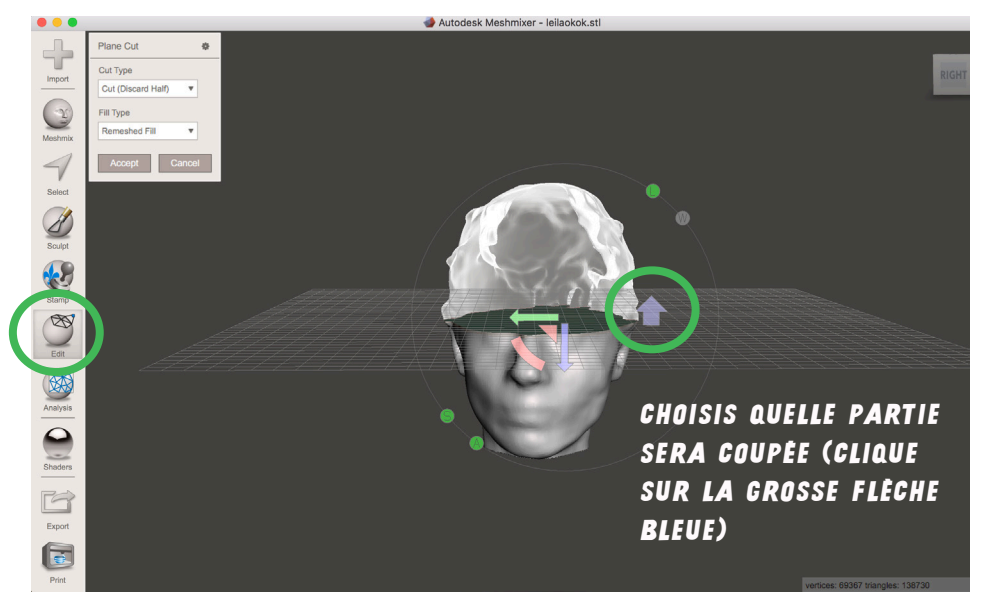

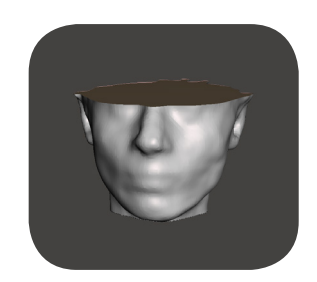

scanning kicker.indd 2

۲

۲

## **DIMENSIONS/TAILLES**

۲

D. DIMENSIONNE LE BUSTE POUR QU'IL SOIT PROPORTIONNEL AU CORPS DU JOUEUR. MENU > EDIT > TRANSFORM

> SIZE X = MAX 25 MM SIZE Y = MAX 40 MM SIZE Z = MAX 25 MM

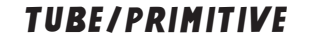

## E. PERFORE LE BUSTE (POUR INSTALLER LE TAQUET DE FIXATION PLUS TARD) MENU > MESHMIXER > PRIMITIVES > CYLINDRE

F. DÉFINI LA TAILLE DU CYLINDRE SIZE X = 6 MM SIZE Y = 20 MM SIZE Z = 6 MM

Sculpt

Analysi

Shaders

۲

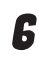

5

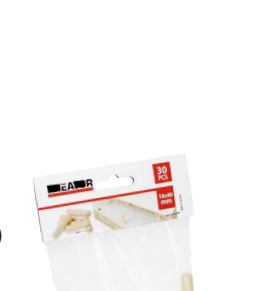

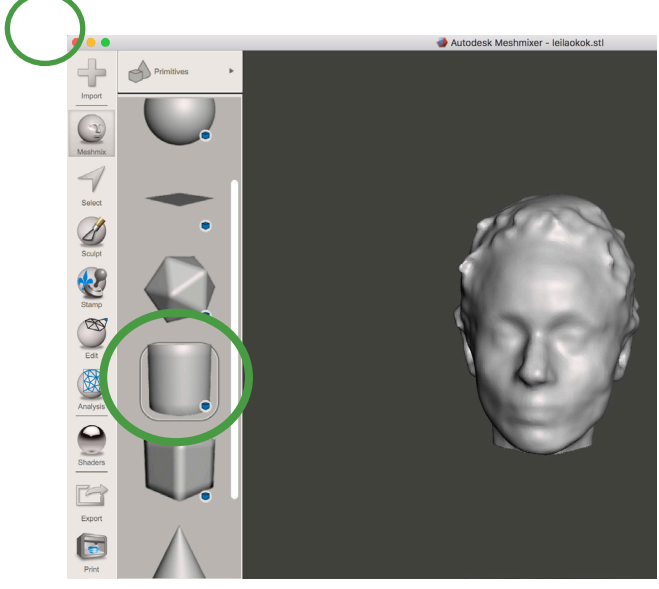

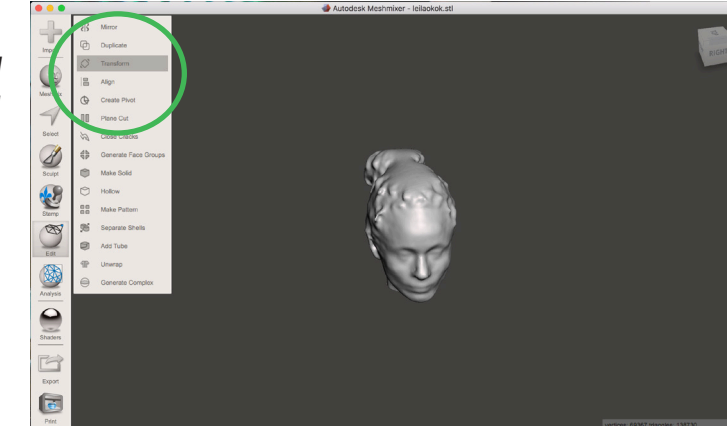

G. POSITIONNE LE CYLINDRE ET LE BUSTE SUR LE MÊME AXE > WORLD FRAME TRANSLATE X = O TRANSLATE Y = O TRANSLATE Z : O

۲

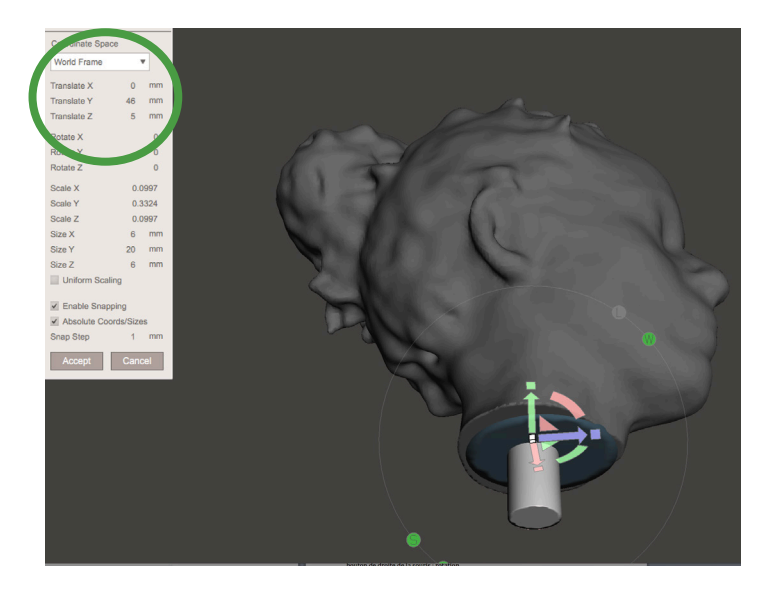

AJUSTE MANUELLEMENT POUR QUE LE CYLINDRE SOIT BIEN CENTRE SOUS LE BUSTE (JOUE AVEC LES FLECHES)

LE TUBE DOIT RESSORTIR DE QUELQUES MM

#### H. MENU > VIEW > SHOW OBJECT BROWSER UNE FENÊTRE APPARAIT AFFICHANT LES DEUX «OBJETS»

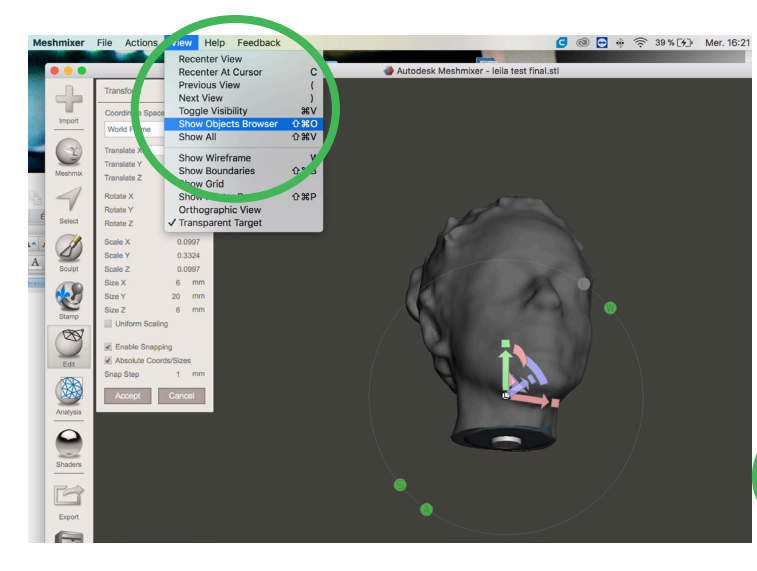

DANS OBJECT BROWSER, SÉLECTIONNE LE FICHIER QUI SERA «TROUÉ» PAR LE TUBE

lemd Ctr/

7

۲

1: CLIQUER BUSTE 2: CLIQUER TUBE MAINTIEN LA TOUCHE CTRL OU CMD

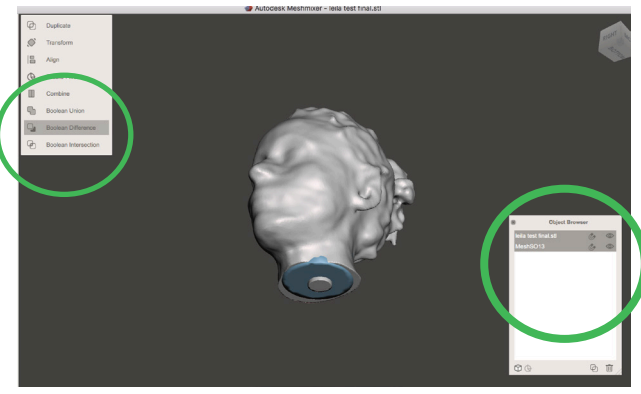

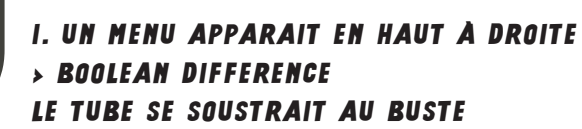

۲

8

۲

۲

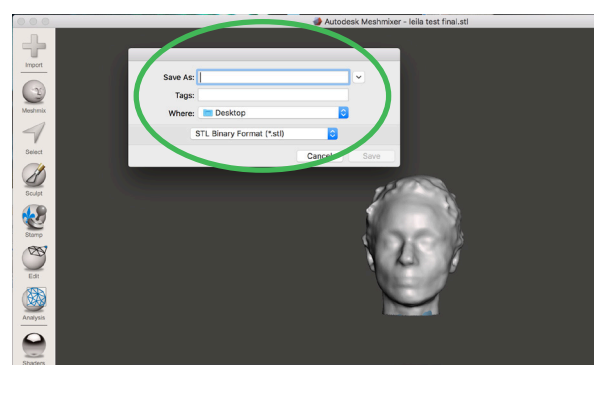

## J. ENREGISTRE TON OBJET MODĖLISĖ MENU > FILE > EXPORT

NOMME LE ET ENREGISTRE EN → .STL BINARY FORMAT

9

۲